# Riksfotoutställningen

Instruktion för att ladda upp bilder till samtliga grupper. (Gruppen för bildspel har en egen instruktion).

## Gör så här som Deltagare

- Om du redan har ett lösenord går du till avsnittet "Registrera och ladda upp bilder".
- Om du deltog för året men har glömt ditt lösenord går du till avsnittet "Glömt lösenord"
- Om du är ny som deltagare går du till avsnittet "Registrera dig som ny deltagare"

#### Registrera dig som ny deltagare

Gör så här för att registrera dig som Deltagare och skapa ett eget lösenord.

- 1. Gå till vår webbplats <u>http://www.rsf-fotoklubbar.org/laddaupp</u> och läs den allmänna informationen.
- 2. Klicka sedan på länken till uppladdningssidan.
- 3. Bläddra ner till avsnittet "Skapa nytt konto"
  - 1. Ange Klubbens lösenord för medlemmar som du får från klubbens tävlingsledare. Detta lösenord ska bara användas första gången då du registrerar dig.
  - 2. Välj ett eget lösenord eller använd det som föreslås minst 8 tecken. Notera att lösenordet ska anges två gånger.
  - 3. Ange ditt för- och efternamn korrekt skrivet med stora och små bokstäver.
  - 4. **Födelsetid** ska lämnas tom för alla deltagare utom Ungdomar som anger sin födelsetid som 6 siffror (ååmmdd). Inget personnummer alltså.
  - 5. Ange övriga uppgifter.
  - 6. Avsluta genom att klicka på knappen "Skapa nytt konto".
  - 7. Nu blir du automatiskt utloggad och kan därefter direkt logga in. Ditt lösenord är redan ifyllt under förutsättning att du accepterar cookies.
- 4. Fortsätt med instruktionen nedan "Registrera och ladda upp bilder".

### Glömt lösenord

- 1. Gå till vår webbplats <u>http://www.rsf-fotoklubbar.org/laddaupp</u> och läs den allmänna informationen.
- 2. Klicka sedan på länken till uppladdningssidan.
- 3. Bläddra ner till avsnittet "Logga in som Deltagare" och under "Glömt lösenord?" anger du den e-postadress som du använde förra året: Klicka därefter på "Skicka e-post" så skickas lösenordet via e-post.
- 4. Fortsätt med instruktionen nedan "Registrera och ladda upp bilder"

Du kan även kontakta klubbens tävlingsledare för att bli påmind om ditt gamla lösenord.

#### Registrera och ladda upp bilder

Om du minns ditt lösenord från förra året eller just skapat ett nytt följer du stegen nedan för att registrera och ladda upp bilder till årets Riksfotoutställning. Ungdomar kan ladda upp bilder till Grupp U och övriga deltagare till Grupperna A-D.

- 1. Gå till vår webbplats <u>http://www.rsf-fotoklubbar.org/laddaupp</u> och läs den allmänna informationen.
- 2. Klicka sedan på länken till uppladdningssidan.
- 3. Bläddra ner till avsnittet "Logga in som Deltagare" och ange **ditt eget lösenord** om det inte redan är förvalt. (Använd alltså det lösenord du hade förra året eller skapade i steget ovan.)

- 4. Kontrollera att alla uppgifter om dig är korrekta. De finns längst ner på sidan. Om inte så ändrar du och klickar på "Uppdatera mina uppgifter". Du blir i så fall utloggad och måste logga in på nytt.
- 5. Allmänt om bilderna
  - Kom ihåg att bild som premierats (eller visats) vid tidigare RSF-arrangemang INTE får skickas in igen och att samma bild INTE får skickas till olika grupper samma år.
  - Bildfilerna ska ha formatet jpg, med längsta sida max 2000 pixlar och storleken ska vara max 1500 kB.
  - Notera att **unik bildtitel ska anges**. Det måste gå att via bildens titel skilja olika bidrag från samma fotograf.
- 6. Nu kan du registrera och ladda upp dina bilder till samtliga grupper inom Riksfotoutställningen
  - A Kollektion påsiktsbilder. Du anger kollektionens titel och hur många bilder den består av. Sedan ska du ladda upp motsvarande digitala bildfiler en i taget som kommer att användas vid redovisningen om din kollektion blir antagen. Dina påsiktsbilder lämnar du till klubbens tävlingsledare som skickar dem till arrangören.
  - B Kollektion digitalbilder. Du anger kollektionens titel och hur många bilder den består av. Sedan ska du ladda upp dina digitala bildfiler en i taget.
  - C Enstaka påsiktsbild. För varje bild anger du titel och laddar upp motsvarande digitala bildfil som kommer att användas vid redovisningen om den blir antagen. Dina påsiktsbilder lämnar du till klubbens tävlingsledare som skickar dem till arrangören.
  - D Enstaka digitalbild. För varje bild anger du titel och laddar upp den en i taget.
  - U Enstaka digitalbild Ungdom. För varje bild anger du titel och laddar upp den en i taget.
- 7. Glöm inte att betala deltagaravgiften till din klubb.

Frågor och kommentarer kring användning av webbplatsen för uppladdning av bilder till Riksfotoutställningen kan skickas till e-postadressen <u>laddaupp@rsf-fotoklubbar.org</u>

Med vänliga hälsningar Riksförbundet Svensk Fotografi